Las instrucciones siguientes son para Paraprofessional, Clerical y auxiliares empleados. Usted entrará ausencias o peticiones para dejan en cielo empleado/tiempo de acceso en lugar del sistema Aesop \*\* y utilizará cielo cierto tiempo para mantener propósitos. \*\* (Algunos paraprofesionales siguen siendo necesarias para tener un sustituto y entran ausencias en Esopo y cielo tiempo libre).

### Introducción

Georgetown ISD (GISD) tiene varias directivas que regulan los horarios de trabajo del empleado, los tipos de licencia disponible y normas que regulan cada tipo de licencia. Estas políticas están disponibles en línea en <u>http://www.tasb.org/policy/pol/private/246904/pol.cfm?toc=D.</u> Se ha desarrollado este conjunto de procedimientos para aclarar la aplicación de estas políticas para la mayoría de los departamentos de GISD.

### Horarios de trabajo del empleado

Todos los empleados que serían utilizar cierto tiempo son empleados por hora. El día de trabajo estándar será programado entre 7:00-17:00 cada día con un almuerzo de 30 minutos o 1 hora, (dependiendo de los requerimientos de su campus o departamento) y será determinado por el empleado y su supervisor. Las siguientes reglas regirán estos horarios:

• Horarios de trabajo sólo podrán modificarse con la aprobación previa del supervisor del empleado.

• Empleados por hora no pueden trabajar más de 40 horas semanales sin aprobación previa supervisión.

### Hojas de tiempo

Empleados por hora deberán presentar hojas de tiempo electrónicamente en tiempo real hacia el cielo, como pretendía el software. Esto significa:

### • Marcando en el principio de turns en el comienzo del cambio

- Marcando en el principio de turns fuera para almuerzo \*\*\*
- Marcando en el principio de turns en de almuerzo \*\*\*
- Marcando en el principio de turns fuera al final del turno

### \*\*\* Día 187, 197 días, 207 días Clerical y del párrafo tendrá un "almuerzo de auto" (Auto Lunch), lo que significa que no tendrá que iniciar dentro y fuera de su hora de almuerzo de 30 minutos.

Veces pueden modificarse si es necesario. (Apéndice I)

Partes de horas deberán presentarse electrónicamente para su aprobación todos los lunes. Si el lunes es feriado el parte de horas deberá presentarse electrónicamente al siguiente día hábil para la aprobación de su supervisor.

Además, empleados deben presentar **un informe impreso horas** durante el mes anterior por el segundo de cada mes o el siguiente el lunes si la segunda cae en un fin de semana, **(apéndice II)** a su supervisor para su firma. Este informe mensual de horas se envía al departamento de nóminas por su Secretario de campus y el departamento.

# Tipos de licencia

Por GISD políticas y el manual de empleados, los siguientes tipos de licencia están disponibles para los empleados:

- Estado Personal (completos o 1/2 días de licencia sólo)
- Licencia por enfermedad local (sólo días completos o 1/2)
- Vacaciones (sólo para empleados en un 224, 230 o 239 días calendario) (sólo horas enteras)
- Comp tiempo (Paraprofessional/Clerical empleados) (sólo horas enteras)

• Otros tipos de especializados dejan (consulte las políticas de recursos humanos o manual de empleados)

Tenga en cuenta que el Estado y dejar Local sólo pueden adoptarse en la mitad o incrementos de día completo, mientras que son vacaciones y tiempo compensatorio a tomarse en incrementos por hora, por lo tanto, al solicitar un día completo de tiempo de vacaciones o comp, necesitará introducir horas 8.0 en Skyward.

### Licencia de solicitud y presentación de informes

Los procedimientos para solicitar o informar de licencia depende de la razón de la licencia. Cada procedimiento se describe en esta sección. Debe tomarse licencia si el empleado no estará presente durante su horario de trabajo normal, a menos que un acuerdo con el supervisor del empleado para hacer el tiempo durante la **misma** semana.

### Licencia estatal de Personal:

**Permiso no discrecional** se utiliza para enfermedad personal o familiar, familia de emergencia, una muerte en el servicio militar activo o familiar. Dado que este tipo de licencia permite muy poco avanzada aviso, ninguna solicitud de permiso es necesario, pero deben seguirse los siguientes procedimientos para solicitar este tipo de licencia:

1. Comuníquese con su supervisor inmediato y el Secretario departamental por teléfono o correo electrónico para notificarles su ausencia al comienzo de la jornada de trabajo.

2. Introduce tu ausencia en cielo tiempo libre (apéndice III) tan pronto como sea práctico.

3. Si pierdes 5 o más días consecutivos debido a una enfermedad personal o familiar, también debe presentar una certificación médica de un proveedor de atención médica cualificada, confirmando las fechas específicas de la enfermedad, la razón de la enfermedad, y, en caso de enfermedad personal, aptitud del empleado para volver a trabajar.

4. No discrecionales también incluye licencia para el cuidado de rutina dentro del primer año tras el nacimiento, adopción o colocación de un niño.

**Permiso discrecional** es tomado a discreción del empleado y puede programarse por adelantado. Este tipo de licencia requiere una solicitud de notificación avanzada y deben seguirse los siguientes procedimientos para solicitar este tipo de licencia:

1. Presentar una solicitud de licencia al menos tres días antes de su planeado dejar en cielo tiempo libre (apéndice III). Uso discrecional de la licencia personal de Estado no excederá de tres días laborables consecutivos. Si solicita el uso de personal de Estado deje por razones personales y su solicitud supera los tres días, debe presentar una solicitud a la Superintendencia auxiliar de recursos humanos. Este formulario está disponible en el sitio Web GISD, bajo personal, archivador: solicitud de excedencia.

### Licencia local:

Licencia local se utilizarán de acuerdo con los términos y condiciones de estado licencia por enfermedad acumulada antes del año escolar 1995-96, excepto que un empleado puede donar local dejan una piscina de licencia por enfermedad. [Ver DEC(LEGAL)]

Si se aprueba su licencia, su supervisor aceptará su solicitud en Skyward. Recibirá un correo electrónico a tal efecto. (El correo electrónico parece como si se trata de **"Skyward, ninguna respuesta"**, pero es realmente de su supervisor. (Es una cosa hacia el cielo!) **Esto se hace referencia en el apéndice III.** 

# **Appendices**

# Appendix I. Cierto tiempo horas - diario

Al reloj de entrada y salida de registro en Skyward, vaya al sitio Web de GISD y desplazamiento hasta el vínculo de información hacia el cielo, ubicado en la sección central de personal en la parte superior derecha de la página Web.

| For Staff / GISD For S | Staff - Windows Inter                               | net Explorer                                       | And the second second s |                    |                    |                          | <u>_     ×</u>           |  |
|------------------------|-----------------------------------------------------|----------------------------------------------------|----------------------------------------------------------------------------------------------------|--------------------|--------------------|--------------------------|--------------------------|--|
| - G http://            | www.georgetownisd.org                               | j/domain/41                                        |                                                                                                    |                    | • + <sub>7</sub> > | Live Search              | P -                      |  |
| jit Edit ⊻iew Favo     | rites <u>T</u> ools <u>H</u> elp                    |                                                    |                                                                                                    |                    |                    |                          |                          |  |
| 🍃 🤜 🛛 🔓 For Staff /    | GISD For Staff                                      |                                                    |                                                                                                    |                    |                    | 🟠 • 🗟 • 🖶 • 🖻 Bag        | e 🔹 🎯 T <u>o</u> ols 🔹 » |  |
| Geor<br>INDEPENDE      | <u>getowr</u><br>NT SCHOOL DISTRIC                  |                                                    |                                                                                                    |                    | E-News             | A+ 23<br>Grades Calendar | Directory                |  |
| Frequently Use         | d Employee Ap                                       | plications & User (                                | ograms Careers<br>Guides                                                                                                    | s & volunteers F   | All Staff Re       | sources                  |                          |  |
| -                      |                                                     |                                                    | ()                                                                                                    | <b>1</b>           | > AESOP (Ab:       | sences)                  |                          |  |
| TEAMS                  | Eduphoria                                           | Skoward                                            | Email                                                                                                    | AESOR              | Benefits           |                          |                          |  |
| Teacher Guide to       | Teacher Guide to                                    | Leave & Payroll                                    | Email Web Access                                                                                                    | AESOP Staff Web    | > Calendars        | - Academic               |                          |  |
| AII TEAMS User         | All Eduphoria User                                  | Transfer Job Application                           | All Email User Guides                                                                                                    | AESOP Sub Web      | Calendars          | - Employee               |                          |  |
| Guides                 | Guides                                              | Tutorial                                           |                                                                                                    | Guide              | Curriculum         | Corner                   |                          |  |
| Employee Nev           | WS                                                  |                                                    |                                                                                                    |                    | Destiny            |                          |                          |  |
|                        |                                                     |                                                    |                                                                                                    |                    | Discovery E        | d Streaming              |                          |  |
| Villag<br>Road         | ge Elementary Pil                                   | ots New Classroom                                  | Websites                                                                                                    | ch Talk blog       | Eduphoria          |                          |                          |  |
| - Iteau                | more about our matte                                | vo Schoolwires classifool                          | in websites on the re                                                                                                    | cit talk blog:     | Email Acces        | SS                       |                          |  |
| Change                 | es to Classroom \                                   | Nebsite Publishing                                 | Effective Dec. 15                                                                                                    | ith                | Employee E         | Employee Discounts       |                          |  |
| to make in the wa      | ilish a Microsoft Fronti<br>ay you publish effectiv | Page classroom website<br>e Dec. 15th. Read more   | , there are important (                                                                                                    | changes you need   | Employee H         | landbook                 |                          |  |
|                        |                                                     |                                                    |                                                                                                    | Payroll Dates      |                    |                          |                          |  |
| Georgeto               | ee Discounts Ava<br>own Independent Schr            | ailable for GISD Staf<br>ool District employees ar | f<br>e eligible for discount:                                                                                                    | s at participating | Project Sha        | re Epsilen.              |                          |  |
|                        | oupp of the generacit.                              | of our community partne                            | > SiteBuilder                                                                                                    |                    |                    |                          |                          |  |

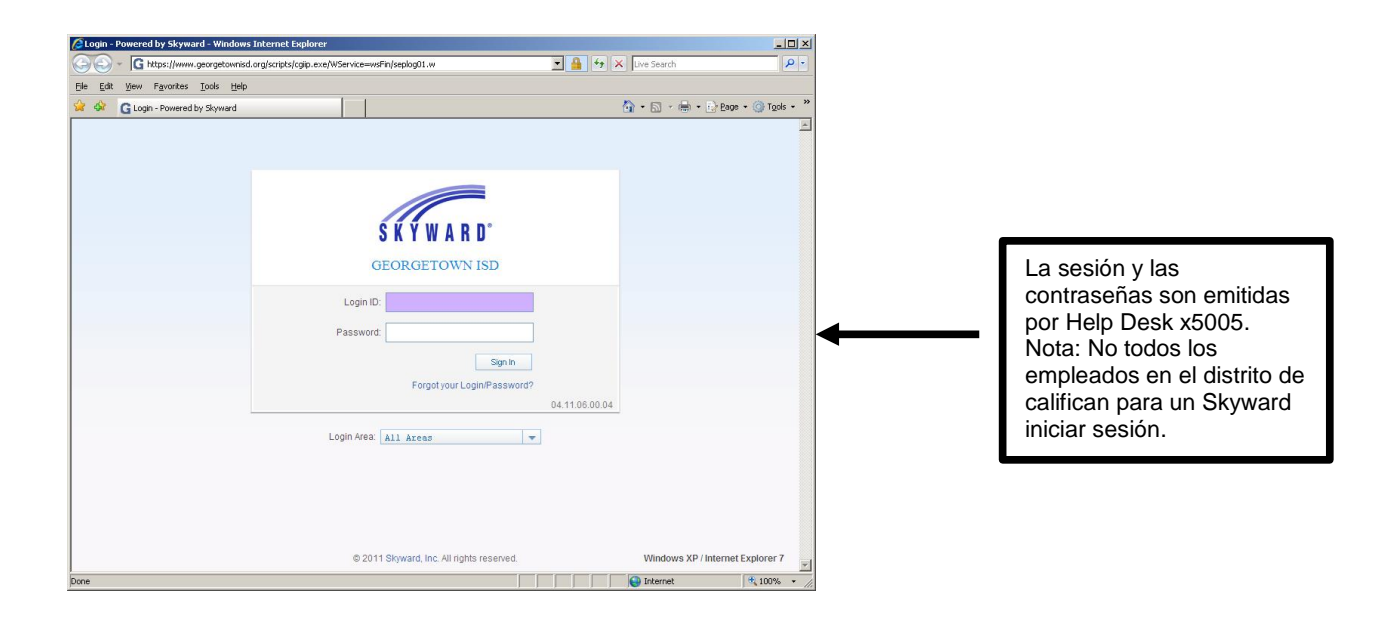

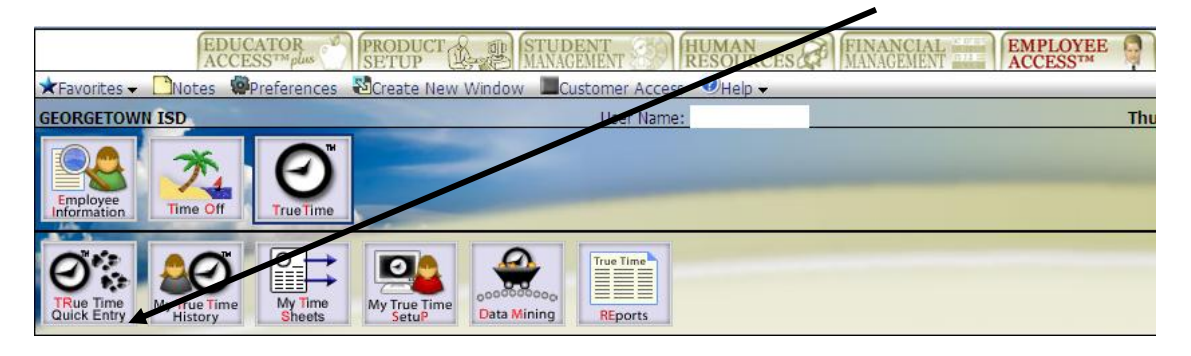

En la ficha de empleado acceso, haga clic en cierto tiempo, cierto tiempo de entrada rápida.

Haga clic en la casilla correspondiente: IN, Lunch (Almuerzo) or Gone for the day (Gone para el día. Si se olvida de reloj de entrada o de salida, puede Edit the Existing Time (Editar el tiempo existente) or Add a Missing Record (Agregar un registro de desaparecidos). Se imprimirán en horas de su supervisor ver un registro de sus ediciones.

| vorices - Linoles apprei   | erences 🕺 Create New Window 🕺 Help 🗸   | 200 S 200                 |                           | Martine R | ⊖My F                             |
|----------------------------|----------------------------------------|---------------------------|---------------------------|-----------|-----------------------------------|
| RGETOWN ISD                | User                                   | Name:                     |                           | Thursda   | y, February                       |
| ome Page   True Time   Tru | ie Time Quick Entry                    |                           |                           |           |                                   |
| $\rightarrow$              | Gone for<br>Lunch Lunch Che day        |                           |                           |           |                                   |
|                            | Current Status                         | Totals                    | Sec. of other sec. of the | Refresh   |                                   |
|                            | Current Status: IN                     | Thu 02/03/11 Total:       | 4h 01m                    |           |                                   |
|                            | Start Time: 7:35 AM                    | Scheduled Hours:          | 7h 30m                    |           |                                   |
|                            | Current Time: 11:36 AM                 | Lunch Total:              |                           |           |                                   |
|                            | Duration: 4h 01m                       | Weekly Total:             | 25h 56m                   |           | Utilice el Edit the Existing      |
|                            | Scheduled Return:                      |                           |                           |           | <b>Time</b> botón para editar las |
|                            | Note:                                  |                           |                           |           | veces que has introducido         |
|                            | -Prov Day Current Day Novt Days        | lique/Culumit Time Chaste |                           |           |                                   |
|                            | SPIEv Day Current Day Next Days        | iew/Submic Time Sheets    |                           | Edit the  |                                   |
|                            | Transactions for Thursday 02/03/2011 - |                           |                           | Existing  |                                   |
|                            | Status Start Time End Time             | Duration Note             |                           | Times     | Utilice el Add a Missing          |
|                            | IN (100 AI                             | 111 0 110                 |                           | Add a     | Record botón para                 |
|                            |                                        |                           |                           | Missing   | agregar una vez que               |
|                            |                                        |                           |                           | Record    | está ausente en el parte          |
|                            |                                        |                           |                           | Delete    | esta ausente en el parte          |
|                            |                                        |                           |                           |           | de noras.                         |
|                            |                                        |                           |                           |           |                                   |
|                            |                                        |                           |                           |           |                                   |
|                            |                                        |                           |                           |           | ara eliminar una entrada          |
|                            |                                        |                           |                           |           | olocciono la línea a borrar y     |
|                            |                                        |                           | 1                         | ີ 🔶 ໍ     |                                   |
|                            | <b>[4]</b>                             |                           | Þ                         |           | aga clic en el Delete             |
|                            |                                        |                           |                           | (0        | eliminar) botón.                  |
|                            |                                        |                           |                           |           |                                   |
|                            |                                        |                           |                           | S         | i ha introducido un almuerzo      |
|                            |                                        |                           |                           | a         | ero entró como un IN en           |
|                            |                                        |                           |                           |           | idar de almuerzo, seleccione      |
|                            |                                        |                           |                           |           | lorror v up registre ezul         |
|                            |                                        |                           |                           |           |                                   |
|                            |                                        |                           |                           | A         | gregar enlace aparecerá en        |
|                            |                                        |                           |                           | la la     | a sección de nota. Haga clic      |
|                            |                                        |                           |                           | l e       | n Añadir registro v utilizar el   |
|                            |                                        |                           |                           | h l       | esplegable correspondiente        |
|                            |                                        |                           |                           |           |                                   |
|                            |                                        |                           |                           | a         | seleccional almueizo.             |
|                            |                                        |                           |                           |           |                                   |

# SEMANAL

Revise su parte de horas. Va a presentar su hoja de tiempo semanal. (Véase fig. 3) Si se le presentara para tiempo compensatorio, puede enviar de tiempo compensatorio, sin embargo, sólo <u>calculará</u> tiempo compensatorio si has trabajado sobre un total de 40 horas a la semana. Asegúrese de que han trabajado el número programado de horas. Puede que necesite solicitar licencia para igualar el número de horas requerido.

Si desea imprimir partes de horas semanales para sus propios registros, puede imprimirlos en dos maneras diferentes. El primero es imprimirlo en el real **True Time Quick Entry Screen (pantalla de entrada rápida de cierto tiempo)** pantalla en **View Time Sheet (Mi icono de partes de horas)** y le dará la opción de imprimir en esta pantalla (**fig.1**). El segundo es imprimir desde **My Timesheets Icon (Mi icono de partes de horas)** (**fig. 2**). Haga clic en este cuadro y, a continuación, **aplicar filtro** (normalmente fijado en 10 de las últimas 10 semanas) encontrar la semana que desea imprimir. Resaltar esta semana y haga clic en **View Time Sheet (Mi icono de partes de horas)**. Se mostrará la

| hoja der Favorites - Dotes Prefer | rences 📓Create New Window 🔍 Help 🗸                                          | <b>`</b>              | · ·· · · · | el siguiente el    |
|-----------------------------------|-----------------------------------------------------------------------------|-----------------------|------------|--------------------|
| LUNES GEORGETOWN ISD              | User                                                                        | Name:                 |            | Thursday, February |
| Home Page   True Time   True      | Time Quick Entry                                                            |                       |            |                    |
| Fig. I                            | Gone for<br>Lunch Che day                                                   |                       |            |                    |
|                                   | Current Status                                                              | Totals                | Refresh    |                    |
|                                   | Current Status: IN                                                          | Schadulad Hours       | 4h 01m     |                    |
|                                   | Ourropt Time: 11-25 AM                                                      | Lunch Total:          | 7n 30m     |                    |
|                                   | Duration: 4h 01m                                                            | Weekhy Total:         | oth tom    |                    |
|                                   | Schodulod Potura:                                                           | Weekiy Total.         | 2511 5611  |                    |
|                                   | Note:                                                                       |                       |            |                    |
|                                   | Noce.                                                                       |                       |            |                    |
|                                   | <u><prev day<="" u=""> Current Day <u>Next Day&gt;</u> <u>Vi</u></prev></u> | ew/Submit Time Sheets |            |                    |
|                                   | Transactions for Thursday 02/03/2011 -                                      |                       | Edit the   |                    |
|                                   | Status Start Time End Time [                                                | Duration Note         |            |                    |
|                                   | IN 7:35 AM                                                                  | 4h Olm                | Add a      |                    |
|                                   |                                                                             | *0                    | Missing    |                    |
|                                   |                                                                             |                       | Record     |                    |
|                                   |                                                                             |                       | Delete     |                    |
|                                   |                                                                             |                       |            |                    |
|                                   |                                                                             |                       |            |                    |
|                                   |                                                                             |                       |            |                    |
|                                   |                                                                             |                       |            |                    |
|                                   |                                                                             |                       |            |                    |
|                                   |                                                                             |                       |            |                    |

Fig. 2

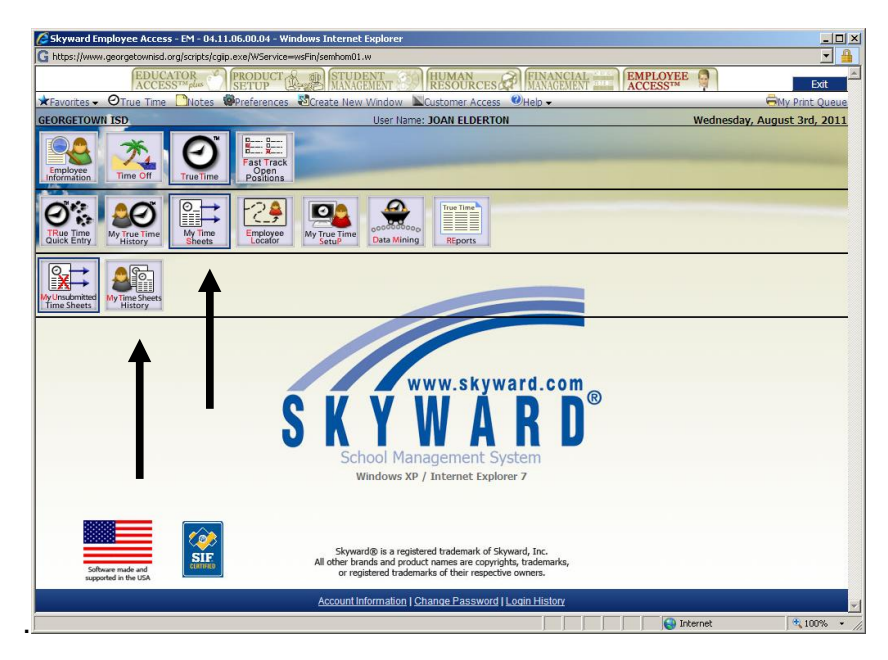

| 🖉 My Time Sheet History - Time Sheet Inf       | ormation - 0 - 04.11.06.00.04 - Windows Internet Explorer                |                                                                                                    |
|------------------------------------------------|--------------------------------------------------------------------------|----------------------------------------------------------------------------------------------------|
| G https://www.georgetownisd.org/scripts/cgiip. | exe/WService=wsFin/htttsmain000.w                                        | 🔒 📃                                                                                                    |
| ★Favorites - ØTrue Time 🛄 Notes 👹              | Preferences 📲Create New Window 🥝Help 🗸                                   | 🖨 My Print Queue                                                                                                    |
| GEORGETOWN ISD                                 | User Name: JOAN ELDERTON                                                 | Wednesday, August 3rd, 2011                                                                                                    |
| ▲ <u>Home Page</u>   True Time   My Time Shee  | ts   My Time Sheet History - Time Sheet Information                      |                                                                                                    |
| Time Sheet Information for JOAN M E            | DERTON - Skyward Default                                                 | ▼ 🛛 1000 - 1000 - 10000 - 10000 - 1000 - 1000 - 1000 - 1000 - 1000 - 1000 - 1000 - 1 |
| Week Start Week End Tota                       | Comp Time<br>I Hrs Clock Hours Hrs Paid Overtime Pd Hrs Off Unpd Hrs Off | Status                                                                                                    |
|                                                |                                                                          |                                                                                                    |
|                                                |                                                                          |                                                                                                    |
|                                                |                                                                          |                                                                                                    |
| Filter Options                                 | Numbe                                                                    | r of Records: 10 💌 Apply Filter                                                                                                    |
| Browse View                                    | S: Time Sheet Information                                                | Add Filter                                                                                                    |
| Filter                                         | <sup>51</sup> *Skyward Default                                           | View Filter                                                                                                    |
|                                                |                                                                          | Clone Filter                                                                                                    |
|                                                |                                                                          | Delete                                                                                                    |
|                                                |                                                                          | Create                                                                                                    |
|                                                |                                                                          | Temporary                                                                                                    |
|                                                | Weilter Preferences *** #                                                | iters provided by Skyward                                                                                                    |
|                                                |                                                                          | Filter                                                                                                    |
| Locked Colu                                    | nns: 2                                                                   | Disel.                                                                                                    |
|                                                |                                                                          | Dack                                                                                                    |
|                                                |                                                                          | <b>W</b>                                                                                                    |
|                                                |                                                                          | <u> </u>                                                                                                    |
|                                                |                                                                          |                                                                                                    |
|                                                |                                                                          |                                                                                                    |
|                                                |                                                                          |                                                                                                    |
|                                                |                                                                          |                                                                                                    |
|                                                |                                                                          |                                                                                                    |
|                                                |                                                                          |                                                                                                    |
|                                                |                                                                          |                                                                                                    |
|                                                |                                                                          | 🔜 🔛 💽 Internet                                                                                                    |
|                                                |                                                                          |                                                                                                    |

| 🖉 My Time Sheet H | listory - Time Sh   | eet Informa    | tion - 0 - 04. | 11.06.00.04    | Windows I    | Internet Exp | lorer        |                                                   | <u>-0×</u>       |
|-------------------|---------------------|----------------|----------------|----------------|--------------|--------------|--------------|---------------------------------------------------|------------------|
| https://www.geor  | getownisd.org/scrip | ts/cgiip.exe/V | /Service=wsFir | htttsmain000   | ).w          |              |              |                                                   |                  |
| Favorites - OT    | rue Time 🎒Not       | tes 🖗Prefe     | erences 👪      | reate New V    | Vindow 🧯     | Hala         |              |                                                   | Hy Print Queue   |
| GEORGETOWN ISI    |                     |                |                |                | User Name    | e 1          |              | Wednesday, A                                      | August 3rd. 2011 |
| Home Page   Tr    | ie Time I My Tim    | e Sheets L     | My Time She    | et History - T | ime Sheet    | In           |              | incurres day, P                                   | Back             |
| The stage of the  |                     |                | IT THIS BIR    |                | interbineee. |              |              |                                                   | Filtor           |
| Time Sheet Info   | mation for JOA      | N M ELDER      | TON - Skyw     | ard Default    |              | _            |              |                                                   | Options          |
| Week Start 👻      | Week End            | Total Hrs      | Clock Hours    | Hrs Paid       | Overtime     | Pd Hrs Off   | Unpd Hrs Off | Status                                            | View Time        |
| + 07/25/2011      | 07/31/2011          | 35h 43m        |                | 35h 45m        |              |              |              | Waiting for approval from KAREN SAUNDERS DOOLEY 🚈 | Sheet            |
| + 07/18/2011      | 07/24/2011          | 32h 00m        |                | 32h 00m        |              | 32h 00m      |              | Waiting for Payroll                               | Resubmit         |
| + 07/11/2011      | 07/17/2011          | 34h 09m        |                | 34h 15m        |              |              |              | Waiting for Payroll                               | Time Sheet       |
| + 07/04/2011      | 07/10/2011          | 32h 58m        | 1              | 33h 00m        |              | 8h 00m       | 1            | Waiting for Payroll                               |                  |
| + 06/27/2011      | 07/03/2011          | 33h 21m        |                | 33h 15m        |              |              |              | Waiting for Payroll                               |                  |
| 06/20/2011        | 06/26/2011          | 33h 28m        |                | 33h 30m        |              |              |              | Waiting for Payroll                               |                  |
| 06/13/2011        | 06/19/2011          | 33h 14m        | S              | 33h 15m        |              |              |              | Waiting for Payroll                               |                  |
| 06/06/2011        | 06/12/2011          | 35h 12m        |                | 35h 15m        |              |              |              | Waiting for Payroll                               |                  |
| + 05/30/2011      | 06/05/2011          | 39h 56m        |                | 40h 00m        |              | 8h 00m       |              | History                                           |                  |
| + 05/23/2011      | 05/29/2011          | 39h 15m        |                | 39h 15m        |              |              |              | History                                           |                  |
|                   |                     |                |                |                |              |              |              |                                                   |                  |
|                   |                     |                |                |                |              |              |              | *                                                 |                  |
| 4                 |                     |                |                |                |              |              |              |                                                   |                  |
| 🖶 ♦ ♦ 🕈 10 reco   | ords displayed      |                |                |                |              |              |              | Week Start :                                      |                  |
| Jone              |                     |                |                |                |              |              |              |                                                   | × 100% ×         |
|                   |                     |                |                |                |              |              |              |                                                   |                  |

Puede enviar su hoja de tiempo de 2 pantallas diferentes. La forma más sencilla es presentarlo después de hacer clic en "Gone for the Day" (Pasado el día) el viernes por la tarde. Haga clic en "View/Submit Time Sheets" (Ver/enviar hojas de tiempo). Marque la semana que va a enviar. Compruebe que tiene un mínimo de 40 horas (partida bajo el Total de horas) y, a continuación, haga clic en "Submit Time Sheet".

#### 🖉 True Time Quick Entry - 0 - 04.11.06.00.09 - Windows Internet Explore G https://www.georgetownisd.org/scripts/cgiip.exe/WService=wsFin/httemmain000.w -★Favorites → ②True Time 🗋 Notes 🕮 Preferences 🖏 Create New Window 🥮 Help 🗸 My Print Oueue GEORGETOWN ISD Friday, September 9th, 2011 User Name: ↑ Home Page | True Time | True Time Quick Entry Back Cone for Lunch the day Current Status-Totals Fri 09/09/11 Total: Refresh Current Status: IN 3h 16m Start Time: 7:36 AM Current Time: 10:52 AM Scheduled Hours: Lunch Total: 7h 30m Weekly Total: 35h 10m Duration: 3h 16m Scheduled Return: Note: <Prev Day Current Day Next Day> View/Submit Time Sheets ransactions for Friday 09/09/2011 - JOAN M ELDERTON Start Time End Time Duration No Internet 100%

# Fig. 3

# Fig. 3 (cont.)

| 🖉 My Unsubmitted                   | Time Sheets - 0                                                                                 | - 04.11.06.0 | 00.09 - Windows Internet Explorer |    |   |            |             |  |  |  |
|------------------------------------|-------------------------------------------------------------------------------------------------|--------------|-----------------------------------|----|---|------------|-------------|--|--|--|
| G https://www.geor                 | 🔓 https://www.georgetownisd.org/scripts/cgip.exe/W5ervice=wsFin/htttsmain005.w?isPopup=true 📃 🔒 |              |                                   |    |   |            |             |  |  |  |
| A Home Page   Tr                   | ue Time   True T                                                                                | ime Quick E  | ntry   My Unsubmitted Time Sheets |    | _ |            | 4           |  |  |  |
| Tree Charles Info                  |                                                                                                 |              |                                   |    |   | 開合         | Filter      |  |  |  |
| Maak Start w                       | Wook End                                                                                        | Total Hro    | Status                            |    |   |            | Options     |  |  |  |
| - 09/05/2011                       | 09/11/2011                                                                                      | 35h 13m      | Time Sheet Not Submitted          | 6  |   |            | View Time   |  |  |  |
| F 07/19/2010                       | 07/25/2010                                                                                      | 37h 33m      | Time Sheet Not Submitted          | -  |   |            | Sheet       |  |  |  |
| F 07/12/2010                       | 07/18/2010                                                                                      | 38h 28m      | Time Sheet Not Submitted          |    |   | e          | Submit Time |  |  |  |
| + 07/05/2010                       | 07/11/2010                                                                                      | 29h 11m      | Time Sheet Not Submitted          |    |   |            | Sheet       |  |  |  |
| F 06/28/2010                       | 07/04/2010                                                                                      | 37h 18m      | Time Sheet Not Submitted          | 87 |   |            | Close       |  |  |  |
| + 06/21/2010                       | 06/27/2010                                                                                      | 38h 44m      | Time Sheet Not Submitted          |    |   |            |             |  |  |  |
| + 06/14/2010                       | 06/20/2010                                                                                      | 37h 33m      | Time Sheet Not Submitted          |    |   |            |             |  |  |  |
| + 06/07/2010                       | 06/13/2010                                                                                      | 38h 02m      | Time Sheet Not Submitted          |    |   |            |             |  |  |  |
| + 05/31/2010                       | 06/06/2010                                                                                      | 33h 07m      | Time Sheet Not Submitted          | 27 |   |            |             |  |  |  |
| + 05/24/2010                       | 05/30/2010                                                                                      | 39h 57m      | Time Sheet Not Submitted          | Ĵ. |   |            |             |  |  |  |
| O5/17/2010 O                       | 05/23/2010                                                                                      | 39h 53m      | Time Sheet Not Submitted          |    |   |            |             |  |  |  |
| ① 05/10/2010                       | 05/16/2010                                                                                      | 37h 54m      | Time Sheet Not Submitted          |    |   |            |             |  |  |  |
| <b>■</b><br><b>16 4 2 1</b> 12 rec | orde displayed                                                                                  |              |                                   |    |   | Vaek Start |             |  |  |  |
|                                    |                                                                                                 |              |                                   |    |   |            | ×           |  |  |  |
| Done                               |                                                                                                 |              |                                   |    |   | Internet   | 💐 100% 🔹 🎵  |  |  |  |
|                                    |                                                                                                 |              |                                   |    |   |            |             |  |  |  |

Otra forma de enviar la hoja de tiempo es desde la página principal. Haga clic en "My Time Sheets" (Mis sábanas de tiempo) y haga clic en "My Unsubmitted Time Sheets" (Mis sábanas de tiempo unsubmitted). Resalte la semana que usted necesita para enviar, asegúrese de que tiene 40 horas como mínimo y, a continuación, haga clic en el cuadro "Submit Time Sheet" (Presentar hoja de tiempo)

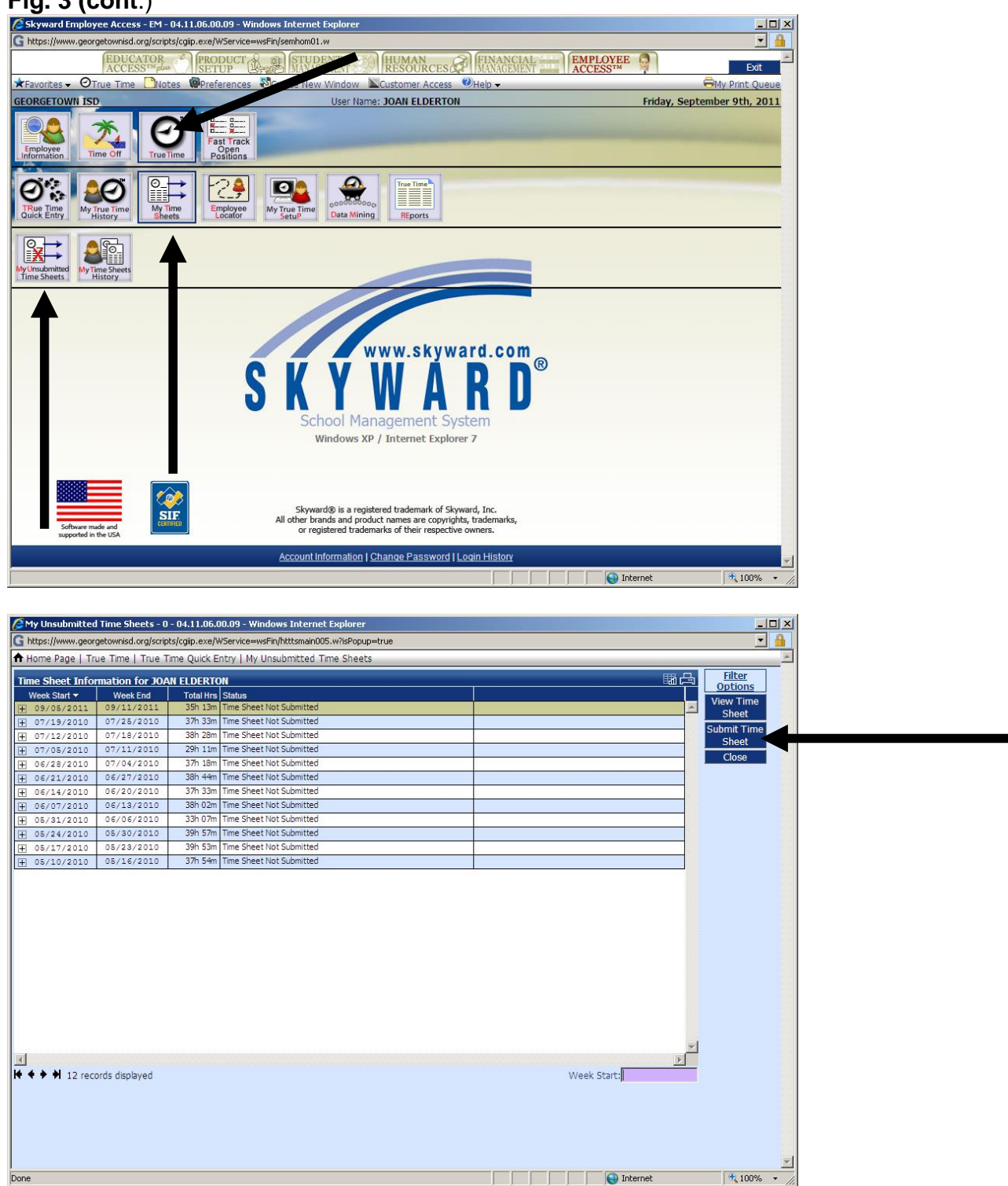

#### Apéndice II. Hojas de tiempo de impresión - mensual Imprimir su resumen de horas; En la EMPLOYEE ACCESS TAB (Ficha de acceso de empleados),

haga clic True Time Reports (Informes de tiempo real)

| EDUCATOR<br>ACCESS <sup>TM</sup> plus                                                  | T STUDENT MANAGEMENT                     | UMAN<br>ESOURCES | FINANCIAL THE | EMPLOYEE ACCESSTM |
|----------------------------------------------------------------------------------------|------------------------------------------|------------------|---------------|-------------------|
| ★Favorites → 🗋 Notes 🖗 Preferences 🖏 Create                                            | New Window 📕 Customer Access             | elp →            |               |                   |
| GEORGETOWN ISD                                                                         | User Name:                               |                  |               | Thu               |
| Employee<br>Information                                                                |                                          |                  |               |                   |
| TRue Time<br>Quick Entry                                                               | ime 000000000000000000000000000000000000 |                  |               |                   |
| Haga clic en el True Time Rep                                                          | ort<br>iip.exe/WService=wsFin/hrpttre    | e004.w           |               |                   |
| ★Favorites                                                                             | 🗧 웝 Create New Window                    | ØHelp →          |               |                   |
| GEORGETOWN ISD                                                                         |                                          | User             | Name:         |                   |
| Home Page   True Time   True Time                                                      | Reports                                  |                  |               | _                 |
| True Time reports True Time Report - TT Adjustments Report - AR Exceptions Report - ER |                                          |                  |               |                   |
|                                                                                        |                                          |                  |               |                   |

Introduzca en su **conjunto semanas sólo** (Mon-Sun) para el mes. Haga clic en como se muestra a continuación y a continuación haga clic en **imprimir**. El informe finalmente le dará un mensaje para <u>Crue Time Report - 0 - 04.10.12.02.08 - Windows Internet Explorer</u> nda" para imprimirlo

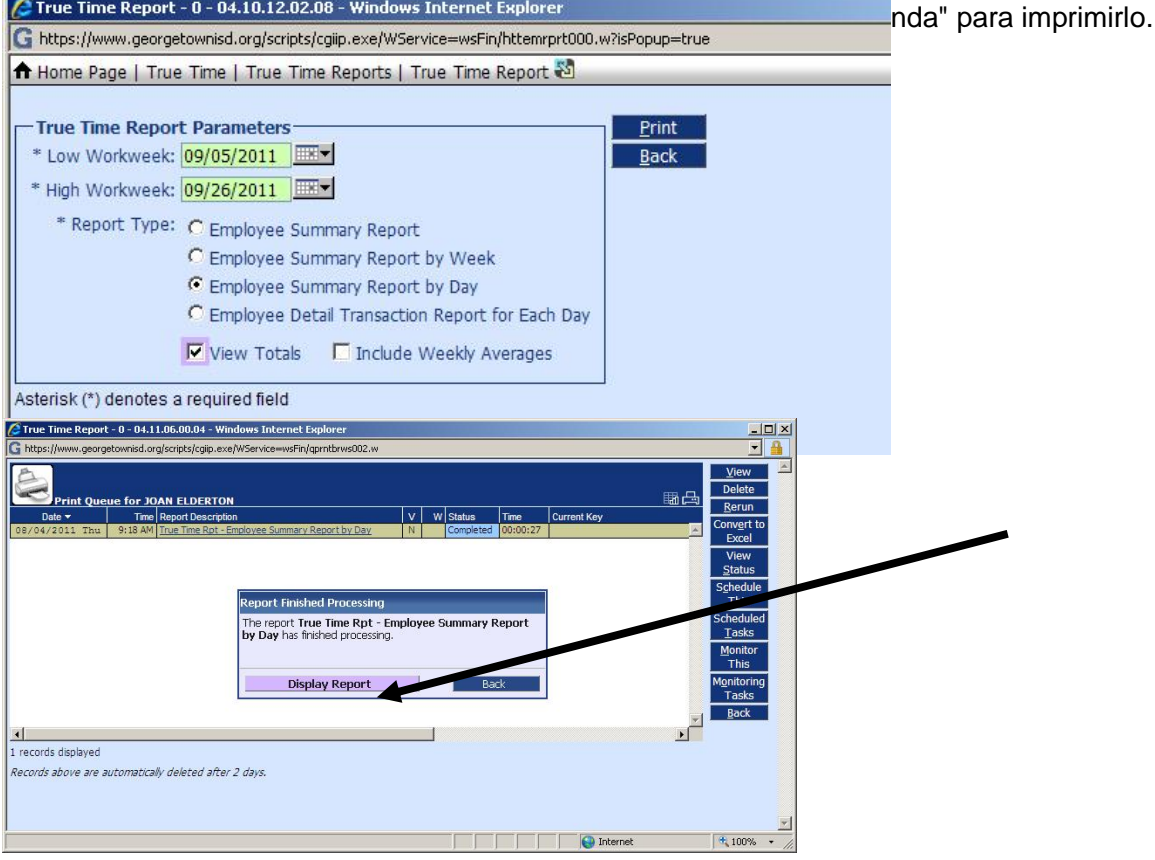

# Apéndice III. Introducir una ausencia y pedir tiempo fuera en tiempo real

En la ficha de EMPLOYEE ACCESS (acceso de los empleados), haga clic en TIME OFF (tiempo libre), y haga clic en My Time Off Requests (mi tiempo libre solicitudes)

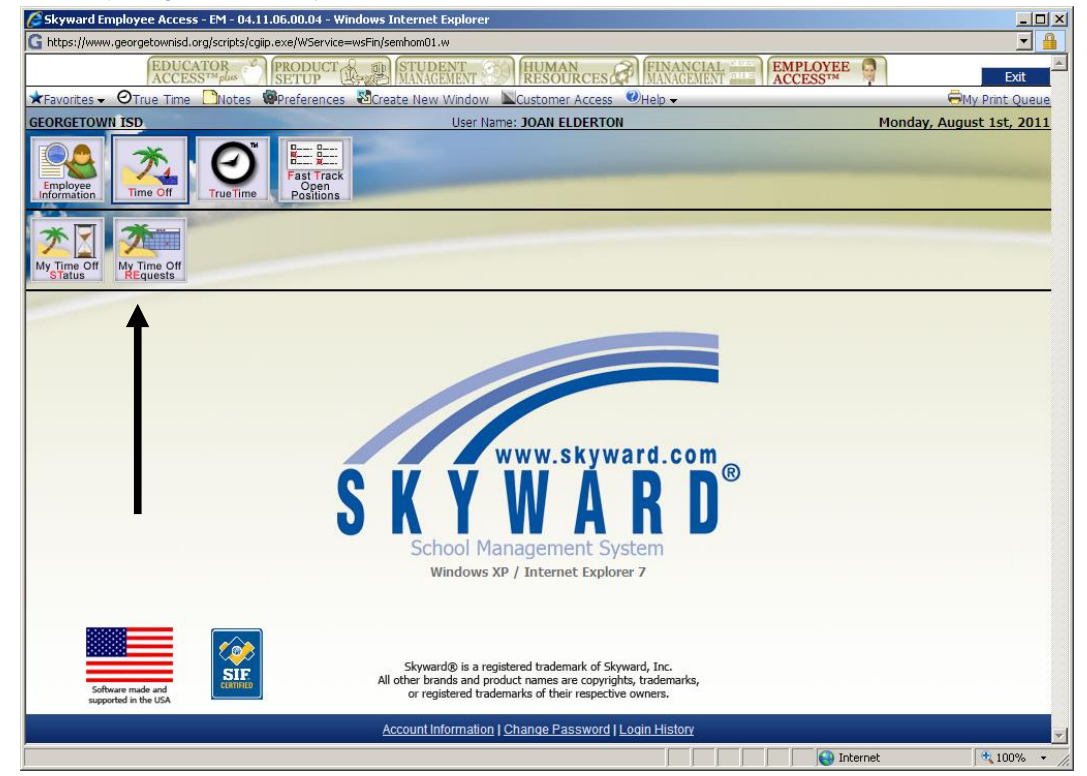

| My Time Off Requests - | 0 - 04.11.06.00.04 - Windows Internet Exp<br>sd.org/scripts/cgip.exe/WService=wsEin/rtornbrw | orer                     |                                | ×□_<br>•                                                            |              |
|------------------------|----------------------------------------------------------------------------------------------|--------------------------|--------------------------------|---------------------------------------------------------------------|--------------|
|                        | ne Notes @Preferences \$3Create Ne                                                           | w Window 🛛 🕢 Heln 🗸      |                                | My Print Queue                                                      | enu) para    |
| GEORGETOWN ISD         |                                                                                              | User Name: JOAN ELDERTON |                                | Wednesday, August 3rd, 2011                                         | EN PAGINA 10 |
|                        | My Time Off Requests                                                                         |                          |                                |                                                                     |              |
| My Requests - Skyward  | d Default                                                                                    |                          |                                | 🝸 😌 🌃 📇                                                             |              |
| Date                   | Time Amount Type Status Year                                                                 | Time Off Code Reason     | Description                    | A                                                                   |              |
|                        | Filter Options<br>Browse Views: General<br>Filters: *Skyward Default                         | Nt                       | mber of Records: 10 🔽          | Apply Filter<br>Add Filter<br>View Filter<br>Clone Filter<br>Delete |              |
|                        | Filter Preferences                                                                           |                          | ** filters provided by Skyward | Enter<br>Create<br>Temporary<br>Filter<br>Share<br>Filter<br>Back   |              |
|                        |                                                                                              |                          |                                |                                                                     |              |

| CMy Time Off Requests                                                         | - 0 - 04.11                             | .06.00.04 | - Wind | ows Intern | et Explor | er              |                                                                                                    |  |                           |               | <u>-0×</u>     |
|-------------------------------------------------------------------------------|-----------------------------------------|-----------|--------|------------|-----------|-----------------|----------------------------------------------------------------------------------------------------|--|---------------------------|---------------|----------------|
| G https://www.georgetownisd.org/scripts/cgip.exe/WService=wsFin/torqbrws001.w |                                         |           |        |            |           |                 |                                                                                                    |  |                           |               |                |
| ★Favorites - ØTrue Tir                                                        | me 🗋No                                  | tes 🖗 Pr  | eferen | ces 🔊 Cre  | ate New   | Window 🛛 Help 🗸 |                                                                                                    |  |                           | 6             | My Print Queue |
| GEORGETOWN ISD                                                                |                                         |           |        |            |           | User Name: JOAN | ELDERTON                                                                                                    |  | W                         | ednesday, Aug | ust 3rd, 2011  |
| A Home Page   Time Off                                                        | My Time                                 | Off Requ  | ests   |            |           |                 |                                                                                                    |  |                           |               | Back           |
| My Requests - Slowar                                                          | My Requests - Shaward Default 💎 🛞 🖽 日 🔢 |           |        |            |           |                 |                                                                                                    |  |                           |               | Filter         |
| Date T                                                                        | Time                                    |           | Type   | Status     | Vear      | Time Off Code   | Reason                                                                                                    |  | Description               |               | Options        |
| 07/21/2011 Thu                                                                | 8:00 am                                 | 8h 00m    | Used   | Approved   | Current   | VACATION HOURLY |                                                                                                    |  | 00001plan                 |               | Add            |
| + 07/20/2011 Wed                                                              | 8:00 am                                 | 8h 00m    | Used   | Approved   | Current   | VACATION HOURLY |                                                                                                    |  |                           |               | Edit           |
| + 07/15/                                                                      | 8:00 am                                 | 8h 00m    | Used   | Approved   | Current   | VACATION HOURLY |                                                                                                    |  |                           |               | Delete         |
| + 07/18/2011 Mon                                                              | 8:00-0                                  | 8h.00m    | Used   | Approved   | Current   | VACATION HOURLY |                                                                                                    |  |                           |               | <u>C</u> lone  |
| + 05/09/2011 Mon                                                              | 2:00 pm                                 | 2h 00m    | Useu   | mewerd     | Current   | COMP HOURLY     |                                                                                                    |  | Dentist Appointment - Cro | own           | Attach         |
| 🕂 04/29/2011 Fri                                                              | 8:00 am                                 | 8h 00m    | Used   | Approved   | Current   | HTION HOURLY    |                                                                                                    |  |                           |               |                |
| 04/18/2011 Mon                                                                | 2:00 pm                                 | 2h 00m    | Used   | Approved   | Current   | COMP HOURLY     |                                                                                                    |  | ot Canal @ Dentist's      |               |                |
| 🕀 02/11/2011 Fri                                                              | 8:00 am                                 | 1 Days    | Used   | Approved   | Current   | LOCAL SICK      |                                                                                                    |  |                           |               |                |
| ⊕ 02/10/2011 Thu                                                              | 12:30 pm                                | 0.5 Days  | Used   | Approved   | Current   | LOCAL SICK      | A CONTRACTOR OF A CONTRACTOR OF A CONTRACTOR O |  |                           |               |                |
| + 01/27/2011 Thu                                                              | 3:00 pm                                 | 1h 00m    | Used   | Approved   | Current   | COMP HOURLY     | COMP                                                                                                    |  |                           |               |                |
|                                                                               |                                         |           |        |            |           |                 |                                                                                                    |  |                           |               |                |
| records displayed                                                             |                                         |           |        |            |           |                 |                                                                                                    |  | Date:                     | ¥<br>}        |                |
|                                                                               |                                         |           |        |            |           |                 |                                                                                                    |  | Intern                    | et            | * 100% *       |

Deberá especificar el tiempo libre de código (Time Off Code) en el menú desplegable (Pull Down Menu). La introducción de un código de motivo es opcional. Si es necesario, puede agregar una descripción. Asegúrese de hacer clic en si se trata de un solo día (Single Day) o un intervalo de fechas (Date Range). Si desea utilizar tiempo Comp (Comp Time) o vacaciones por hora (Vacation Hourly), debe especificar la cantidad de tiempo solicitado en sólo horas enteras. Si va a utilizar Local enfermos (Local Sick) o estado Personal (State Personal), el tiempo libre debe introducirse en completo o sólo la mitad días. También podrá notificar a otro empleado (es decir, Secretaria de Campus) además del aprobación supervisor de su tiempo libre solicitud haciendo clic en "Seleccionar empleados". Su solicitud se enviará a su supervisor de <u>aprobación</u> (y los otros empleados,) si ha seleccionado. Haga clic en "Guardar" (Save).

Una vez que su supervisor ha <u>aprobado (approved</u>) su solicitud de licencia, horas "llenarán" con los adecuada horas o días que estará ausente. Recibirá un correo electrónico nuevo (véase pg 2).

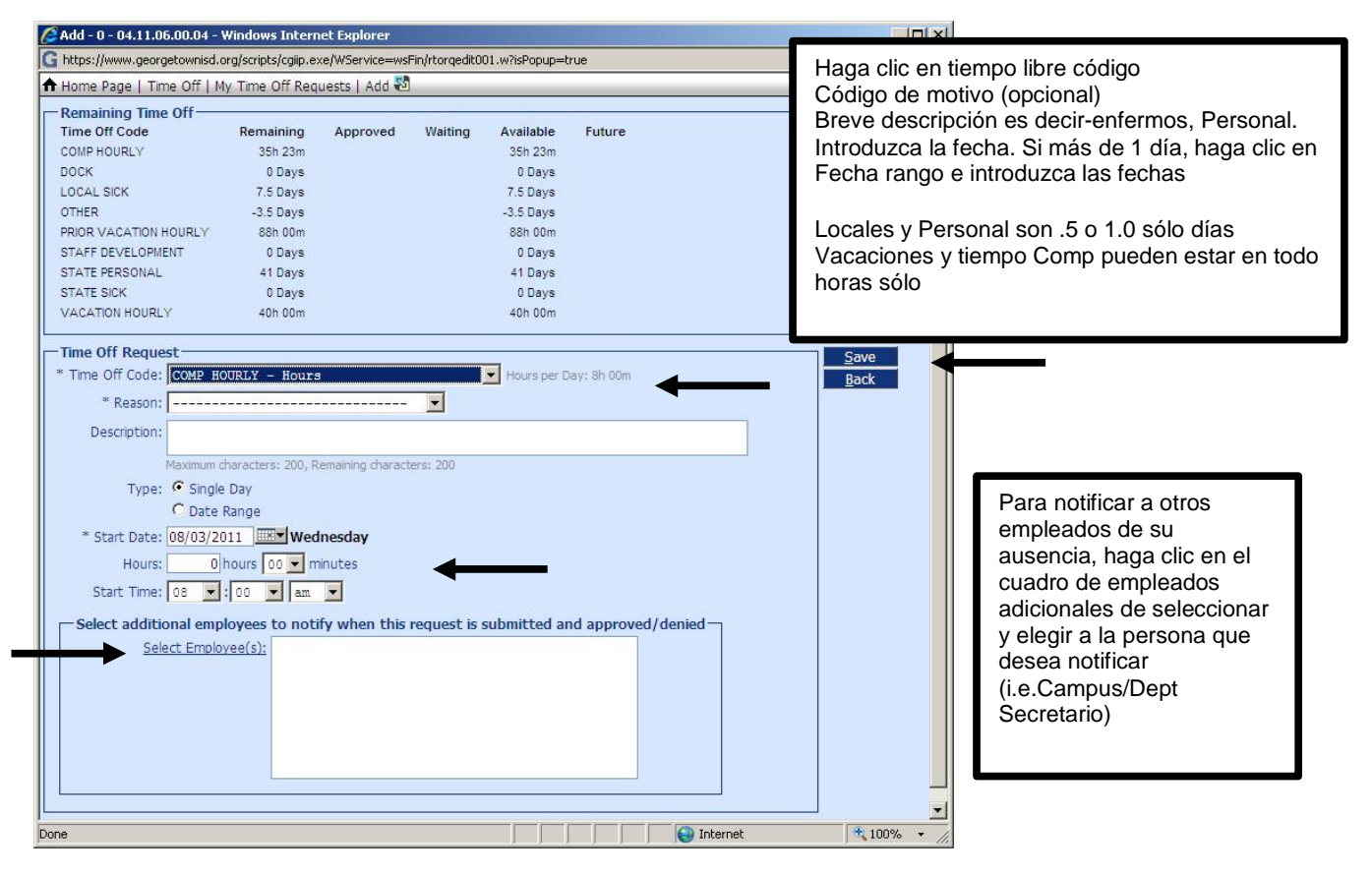